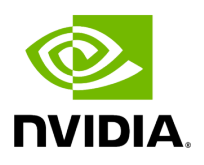

## Function holoscan::viz::lnit(const char \*, uint32\_t, uint32\_t, uint32\_t, lnitFlags)

## **Table of contents**

Function Documentation

• Defined in File holoviz.hpp

## **Function Documentation**

void holoscan::viz::Init(const char \*displayName, uint32\_t width = 0, uint32\_t height = 0, uint32\_t refreshRate = 0, <u>InitFlags</u> flags = <u>InitFlags</u>::<u>NONE</u>)

Initialize Holoviz to use a display in exclusive mode.

Setup:

- when multiple displays are connected: The display to be used in exclusive mode needs to be disabled in the NVIDIA Settings. Open the X Server Display Configuration tab, select the display and under
  Configuration select Disabled. Press Apply.
- when a single display is connected: SSH into the machine, stop the X server with sudo systemctl stop display-manager.

Parameters

- displayName name of the display, this can either be the EDID name as displayed in the NVIDIA Settings, or the output name provided by xrandr or hwinfo --monitor. if nullptr then the first display is selected.
- width desired width, ignored if 0
- **height** desired height, ignored if 0
- **refreshRate** desired refresh rate (number of times the display is refreshed each second multiplied by 1000), ignored if 0
- **flags** init flags

© Copyright 2022-2024, NVIDIA.. PDF Generated on 06/06/2024